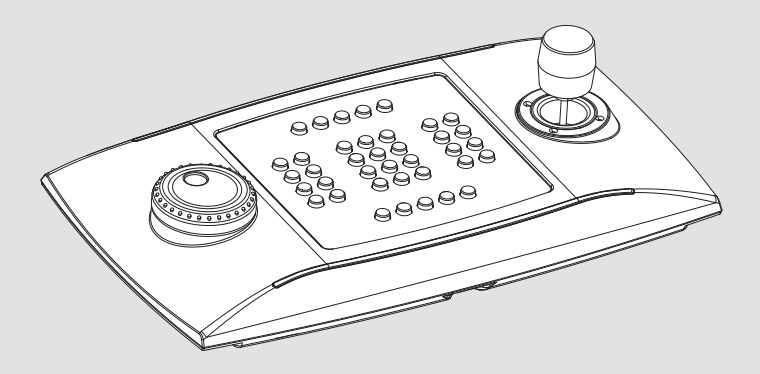

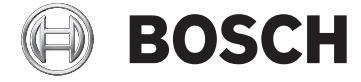

### **Quick Start Manual**

deutsch english français italiano

Universal-Tastatur für die Steuerung von Anwendungen am PC

# **Funktionsmodus Schnellwahl**

Beim Starten folgende Tasten zusammen drücken.

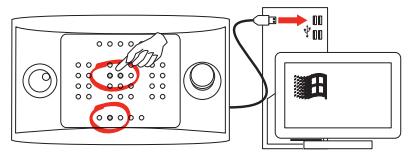

- SET + 4: Virtual Com Port Modus.
- SET + 5: HID Joystick Modus.

# HID Joystick-Modus: Installation in Windows

### Die Tastatur abstecken.

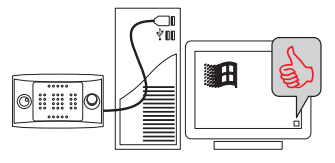

### Joystick kalibrieren.

- Start -> JOY.CPL
- ■ R -> JOY.CPL

Den Installer des 32/64 Bit-Treibers unter der Adresse herunterladen: www.boschsecurity.com. Region und Land auswählen. Produktkatalog auswählen. Gewünschtes Produkt suchen. Das vorhandene Produkt auswählen, um es unter den Suchergebnissen anzuzeigen. Auf das Drop-down-Menü der Downloads klicken.

### Die Installation als Benutzer Administrator ausführen.

### Die Tastatur abstecken.

#### Die COM-PORT-Nummer ändern.

- Start -> Run DEVMGMT.CPL
- I R -> DEVMGMT.CPL

### Auf die Ports (COM&LPT) klicken.

Klick mit der rechten Maustaste auf USB CDC (DCZ)/Eigenschaften.

### Virtual Com Port Protokoll in Kürze

[ (ASCII 91): Beginn Nachricht.

Nachricht.

] (ASCII 93): Ende Nachricht.

# Nachrichten von Tastatur an PC

| EREIGNIS               | NACHRICHT        | PARAMETER                                                             |
|------------------------|------------------|-----------------------------------------------------------------------|
| Drücken einer Taste    | [K+ <b>val</b> ] | val: Lookup-Wert der Taste                                            |
| Loslassen einer Taste  | [K- <b>val</b> ] |                                                                       |
| Bewegung des Joysticks | [J±p,±t,±z]      | ± <b>p</b> , ± <b>t</b> , ± <b>z</b> : Position Pan, Tilt, Zoom -7 +7 |
| Bewegung des Shuttles  | [Staa]           | ±aa: Rotationswinkel 0°70°                                            |
| Bewegung Jog           | [D+1]            | Rotation um einen Schritt im(+) bzw. entgegen(-) dem Uhrzeigersinn.   |
|                        | [D-1]            |                                                                       |

# Hauptnachrichten von PC an Tastatur

| NACHRICHT | ANTWORT             | BEDEUTUNG                              | PARAMETER                       |
|-----------|---------------------|----------------------------------------|---------------------------------|
| [Status?] | [Ready]             | Test Präsenz Tastatur an Leitung       |                                 |
| [Led+rc]  | [Led <b>rc</b> Set] | LED Aktiviert/Deaktiviert/Blinken      | <b>rc</b> : Zeile 18, Spalte 19 |
| [Led-rc]  |                     |                                        |                                 |
| [Led/rc]  |                     |                                        |                                 |
| [Buzzer+] | [BuzzerSet]         | Summer Aktiviert/Deaktiviert/Intervall |                                 |
| [Buzzer-] |                     |                                        |                                 |
| [Buzzer/] |                     |                                        |                                 |

Universal keyboard for PC software applications

# **Emulation mode quick selection**

### At start-up, keep the keys pressed.

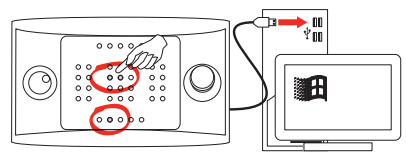

- SET + 4: Virtual Com Port Mode.
- SET + 5: HID Joystick Mode.

# HID joystick mode: Installation in Windows

### Plug in the keyboard.

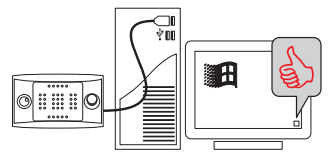

# Calibrate the joystick.

- Start -> JOY.CPL
- I R -> JOY.CPL

EN - English - Quickstart guide

# **Virtual COM Mode: Installation In Windows**

**Download the proper 32/64 bit driver installer at:** www.boschsecurity.com. Select your region and country. Select the product catalog. Start a search for your product. Select the product in the search results to show the existing product. Then click the Downloads tab.

### Execute the installer as Administrator User.

### Plug in the keyboard.

#### Change COM PORT number.

- Start -> Run DEVMGMT.CPL
- ■ R -> DEVMGMT.CPL

### Click on ports (COM&LPT).

### **Right click on USB CDC/Properties.**

# **Virtual Com Port Protocol Quick Start**

[ (ASCII 91): Start of transmission.

Message.

] (ASCII 93): End of transmission.

# Messages from keyboard to PC

| EVENT             | MESSAGE          | PARAMETERS                                                         |
|-------------------|------------------|--------------------------------------------------------------------|
| Key press         | [K+ <b>val</b> ] | val: Key lookup value                                              |
| Key release       | [K-val]          |                                                                    |
| Joystick movement | [J±p,±t,±z]      | <b>±p</b> , <b>±t</b> , <b>±z</b> : Pan, Tilt, Zoom position -7 +7 |
| Shuttle movement  | [Staa]           | <b>±aa</b> : Rotation angle 0°70°                                  |
| Jog Dial movement | [D+1]            | (Counter) Clockwise rotation 1 step                                |
|                   | [D-1]            |                                                                    |

# Main messages from PC to keyboard

| MESSAGE           | ANSWER              | MEANING               | PARAMETERS                    |
|-------------------|---------------------|-----------------------|-------------------------------|
| [Status?]         | [Ready]             | Keyboard line test    |                               |
| [Led+ <b>rc</b> ] | [Led <b>rc</b> Set] | LED on/off/ blink     | <b>rc</b> : row 18, column 19 |
| [Led- <b>rc</b> ] |                     |                       |                               |
| [Led/rc]          |                     |                       |                               |
| [Buzzer+]         | [BuzzerSet]         | Buzzer on/off/ buzzer |                               |
| [Buzzer-]         |                     |                       |                               |
| [Buzzer/]         |                     |                       |                               |

Pupitre universel pour le contrôle des applications sur PC

# Sélection rapide du mode de fonctionnement

A l'allumage, appuyer sur les touches.

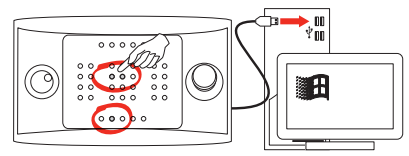

- SET + 4: Mode Virtual Com Port.
- SET + 5: Mode HID Joystick.

# **Mode Joystick HID: Installation sous Windows**

### Branchez le pupitre.

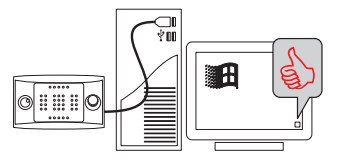

### Calibrez le joystick.

- Start -> JOY.CPL
- I R -> JOY.CPL

FR

# **Mode Virtual Com: Installation sous Windows**

Téléchargez le pilote d'installation32/64 bit à l'adresse: www.boschsecurity.com. Sélectionnez votre région et votre pays. Sélectionnez le catalogue des produits. Effectuez une recherche de votre produit. Pour visualiser le produit existant, sélectionnez-le parmi les résultats de la recherche. Cliquez sur le menu déroulant de Downloads.

### Branchez le pupitre.

### Changez le numéro du COM PORT.

- Start -> Run DEVMGMT.CPL
- R -> DEVMGMT.CPL

### Cliquez sur Ports (COM&LPT).

Cliquez avec le bouton droit de la souris sur USB CDC (DCZ)/Propriétés.

### **Protocole Virtual Com Port en bref**

### [ (ASCII 91): Début message.

Message.

] (ASCII 93): Fin message.

# Messages du pupitre au PC

| ÉVÉNEMENT                | MESSAGE          | PARAMÈTRES                                                           |
|--------------------------|------------------|----------------------------------------------------------------------|
| Pression d'une touche    | [K+ <b>val</b> ] | val: Valeur de lookup de la touche                                   |
| Relâchement d'une touche | [K-val]          |                                                                      |
| Mouvement du joystick    | [J±p,±t,±z]      | <b>±p</b> , <b>±t</b> , <b>±z</b> : Pan, Tilt, Zoom position -7 +7   |
| Mouvement du shuttle     | [S <b>±aa</b> ]  | <b>±aa</b> : Angle de rotation 0°70°                                 |
| Mouvement du jog         | [D+1]            | Rotation d'un cran dans le sens (inverse) des aiguilles d'une montre |
|                          | [D-1]            |                                                                      |

# Messages principaux du PC au pupitre

| MESSAGE   | RÉPONSE             | SIGNIFICATION                         | PARAMÈTRES                       |
|-----------|---------------------|---------------------------------------|----------------------------------|
| [Status?] | [Ready]             | Test présence pupitre sur la ligne    |                                  |
| [Led+rc]  | [Led <b>rc</b> Set] | Activation/extinction/clignotante LED | <b>rc</b> : ligne 18, colonne 19 |
| [Led-rc]  |                     |                                       |                                  |
| [Led/rc]  |                     |                                       |                                  |
| [Buzzer+] | [BuzzerSet]         | Activation/extinction/alternée buzzer |                                  |
| [Buzzer-] |                     |                                       |                                  |
| [Buzzer/] |                     |                                       |                                  |

Tastiera universale per il controllo di applicazioni su PC

# Selezione rapida della modalità di funzionamento

All'accensione tenere premuti i tasti.

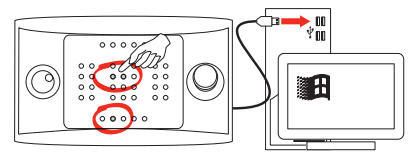

- SET + 4: Modalità Virtual Com Port.
- SET + 5: Modalità HID Joystick.

# Modalità HID Joystick: Installazione su Windows

### Connettere la tastiera.

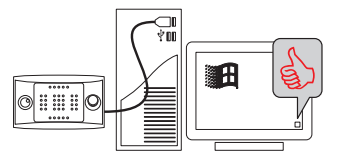

# Calibrare il joystick.

- Start -> JOY.CPL
- Ⅲ R -> JOY.CPL

IT

# Modalità Virtual Com: Installazione su Windows

Scaricate l'installer del driver a 32/64 bit all'indirizzo: www.boschsecurity.com. Selezionate la vostra regione e il vostro stato. Selezionate il catalogo prodotti. Effettuate una ricerca del vostro prodotto. Per visualizzare il prodotto esistente selezionatelo tra i risultati della ricerca. Cliccate sulla tendina di Downloads.

Eseguite l'installazione come Utente Amministratore.

### Connettere la tastiera.

### Cambiate il numero del COM PORT.

- Start -> Run DEVMGMT.CPL
- I R -> DEVMGMT.CPL

Cliccate su Porte (COM&LPT).

Click destro su USB CDC (DCZ)/Proprietà.

# **Protocollo Virtual Com Port in breve**

[ (ASCII 91): Inizio messaggio.

Messaggio.

] (ASCII 93): Fine messaggio.

# Messaggi da tastiera a PC

| EVENTO                  | MESSAGGIO        | PARAMETRI                                                               |
|-------------------------|------------------|-------------------------------------------------------------------------|
| Pressione di un tasto   | [K+ <b>val</b> ] | val: Valore di lookup del tasto                                         |
| Rilascio di un tasto    | [K- <b>val</b> ] |                                                                         |
| Movimento del joystick  | [J±p,±t,±z]      | ± <b>p</b> , ± <b>t</b> , ± <b>z</b> : Posizione Pan, Tilt, Zoom -7 +7. |
| Movimento dello shuttle | [S <b>±aa</b> ]  | <b>±aa</b> : Angolo di rotazione 0°70°.                                 |
| Movimento del jog       | [D+1]            | Rotazione in senso (anti) orario di uno scatto                          |
|                         | [D-1]            |                                                                         |

# Messaggi principali da PC a tastiera

| MESSAGGIO | RISPOSTA            | SIGNIFICATO                              | PARAMETRI                       |
|-----------|---------------------|------------------------------------------|---------------------------------|
| [Status?] | [Ready]             | Test presenza tastiera sulla linea       |                                 |
| [Led+rc]  | [Led <b>rc</b> Set] | Accensione/spegnimento/lampeggio LED     | <b>rc</b> : riga 18, colonna 19 |
| [Led-rc]  |                     |                                          |                                 |
| [Led/rc]  |                     |                                          |                                 |
| [Buzzer+] | [BuzzerSet]         | Attivazione/spegnimento/alternata buzzer |                                 |
| [Buzzer-] |                     |                                          |                                 |
| [Buzzer/] |                     |                                          |                                 |

## Bosch Sicherheitssysteme GmbH Robert-Bosch-Ring 5 85630 Grasbrunn Germany www.boschsecurity.com

© Bosch Sicherheitssysteme GmbH, 2014